## Demo: Geant4 installation on a Linux PC Anton Lechner, CERN

Geant4 Training Course Oak Ridge National Laboratory May 19<sup>th</sup>, 2008

# I. Downloading packages from the web

## What do I need?

- A C++ compiler
  - gcc is usually installed by default on your Linux
     PC
  - If not, you need to install it (not shown here)
- The CLHEP package
  - Libraries for high energy physics
- The Geant4 data files
- The Geant4 package

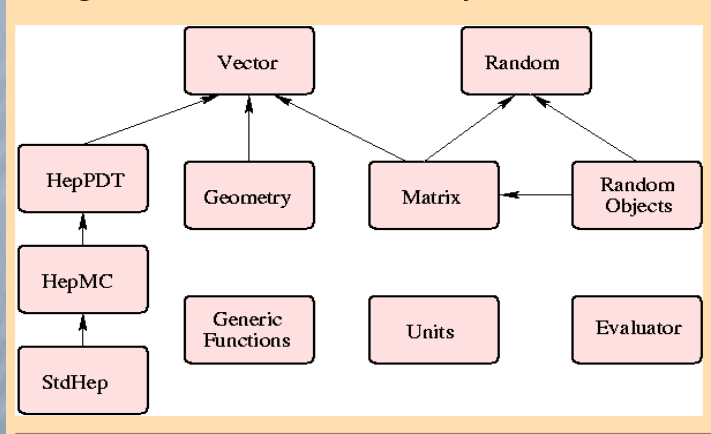

Categories of CLHEP and their dependencies

## Where to download the packages?

#### • CLHEP:

- CLHEP webpage

Downloading

- Installation Guide for compilation from sources for the 1.8 and 1.9 and 2.0 series. You will also find source code tarballs for 1.9 and 2.0 there.
- Latest source code: <u>1.9.3.2</u> and <u>2.0.3.2</u>
- Precompiled binary distribution kits for the 1.8 and 1.9 and 2.0 series
- Links to the <u>ChangeLog for 1.9</u> and <u>ChangeLog for 2.0</u> series. Change Log for the 1.8 series.
- Geant4 (source and data files):
  - Geant4 webpage (download area)

#### **CLHEP - A Class Library for High Energy Physics**

#### Last modified: Wed Nov 15 23:41:53 CET 2006 Shortcuts to: Documentation CLHEP editors Mailing List CLHEP Workshops News and Bug Reports

The CLHEP project was proposed by Leif Lonnblad at CHEP 92. It is intended to be a set of HEP-specific foundation such as random generators, physics vectors, geometry and linear algebra. CLHEP is structured in a set of package external package (interdependencies within CLHEP are allowed under certain conditions).

A large fraction of the more recent additions (mainly to the Random, Vector, Geometry and Matrix packages) came within (in alphabetical order)

- the BaBar experiment at SLAC,
- the <u>GEANT-4</u> collaboration

Latest Release:

• the ZOOM Project at Fermilab

#### Download | User Forum | Gallery Contact Us Search Geant4

#### Related Links

- Previous Releases of Geant4 (since release
- 6.0). • <u>LXR source code</u> browser.
- <u>Full history of Geant4</u> <u>releases</u> (RD44 pages).
- Installation Guide <u>tutorials</u> for Linux and Windows.

 Windows CygWin installation note

#### Source files

Geant4 9 1

**Geant 4** 

Home > User Support > Download

Geant4 Software Download

released 5 February 2008 (patch-01)

Please choose the archive best suited to your system and archiving tool:

The Geant4 source code is freely available. See the licence conditions

Please read the Release Notes before downloading or using this release.

Download GNU or Linux tar format, compressed using gzip (17Mbytes, 17546171 bytes). After downloading, gunzip, then unpack using GNU tar.

The patch below contains bug fixes to release 9.1, we suggest you to download and apply the patch for

release 9.1 (see the additional notes), or download the complete source with the patch applied; in any case,

Download Unix tar format, compressed using gzip (17Mbytes, 17528409 bytes). After downloading, gunzip, then unpack using tar, not GNU tar!

Download | ZIP format ( 27Mbytes, 28036577 bytes )

it is required to apply a full rebuild of the libraries.

The latest release is **1.9.3.2** and **2.0.3.2**, released on October 18, 2007 Note that HepPDT, HepMC, and StdHep are no longer being built.

### Using pre-compiled libraries

 Pre-compiled libraries are available for both CLHEP and Geant4 (for supported platforms):

#### Pre-compiled Libraries

You may use them if you work on a supported platform

These are compiled with Geant4 default settings and optimization turned on. Please choose according to your system/compiler:

Download compiled using gcc 3.4.6 on Scientific Linux CERN 4 (SLC4, based on Redhat Linux Enterprise 4) - ( 14Mbytes, 14709994 bytes )

Download compiled using CC 5.5 on SUN (SunOS 5.8) - (40Mbytes, 41863538 bytes)

Download compiled using VC++ 8.0 on Windows/XP - ( 53Mbytes, 55368135 bytes )

These libraries were built using <u>CLHEP version 2.0.3.2</u>. Please refer to the <u>Release Notes</u> for platform specific notes on CLHEP.

#### **CLHEP -- A Class library for High Energy Physics**

| Linux Debian testing/unstable            | CLHEP 1931                                                                                                    | Thanks to James Ferrando for providing these  |
|------------------------------------------|----------------------------------------------------------------------------------------------------|-----------------------------------------------|
| Linux Debian testing/unstable            |                                                                                                    | manto to barres i enando foi providing trese. |
| Mac OS X 10.4 (Tiger) (build on PowerPC) | CLHEP 1.9.3.1 for gcc 4.0           CLHEP 1.9.2.3 for gcc 4.0           CLHEP 1.9.2.2 for gcc 4.0           CLHEP 1.9.2.1 for gcc 4.0 |                                               |
| Mac OS X 10.3 (Jaguar)                   | CLHEP 1.9.2.0 for gcc 3.3.1<br>CLHEP 1.9.1.2 for gcc 3.3.1<br>CLHEP 1.9.1.1 for gcc 3.3.1                                             |                                               |
| Scientific Linux 4 on AMD64 architecture | CLHEP 1.9.3.1 for gcc 3.4<br>CLHEP 1.9.2.3 for gcc 3.4.5                                                                              |                                               |
| Scientific Linux 4 on IA32 architecture  | CLHEP 1.9.3.1 for gcc 3.4<br>CLHEP 1.9.2.3 for gcc 3.4.5                                                                              |                                               |
| Scientific Linux 3 on AMD64 architecture | CLHEP 1 9 2 1 for acc 3 2 3                                                                                                    | CLHEP 1.9.2.3 for gcc 3.4.4                   |

## In the demo we build the libraries by our own

## Downloading Geant4 source and data files

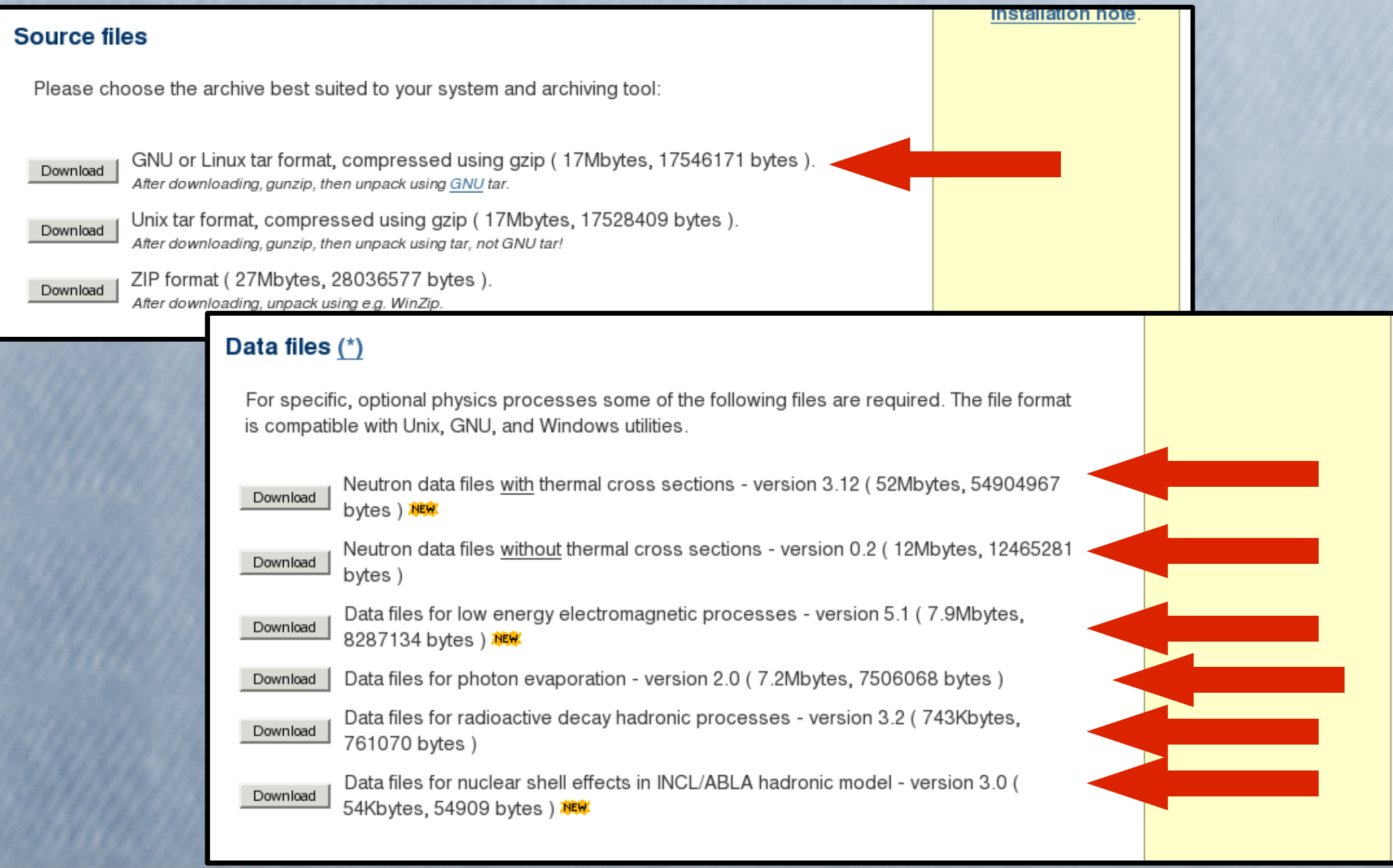

## **Downloading CLHEP**

#### Downloading

- Installation Guide for compilation from sources for the 1.8 and 1.9 and 2.0 series. You will also find source code tarballs for 1.9 and 2.0 there.
- Latest source code: <u>1.9.3.2</u> and <u>2.0.3.2</u>
- Precompiled binary distribution kits for the 1.8 and 2.0 series.
- Links to the <u>ChangeLog for 1.9</u> and <u>ChangeLog for</u> series. Change Log for the 1.8 series.

### Now we are ready to start! NOTE: CLHEP must be installed first

## II. Installing CLHEP

## **CLHEP** installation procedure

- The following slides cover the build and installation procedures for the CLHEP package on Linux
  - Version 2.0.3.2 is considered
  - Local installation (in directory "~/clhep/install")
  - System: Linux SuSE 10.1 (Similar for other flavours)
- Where can I find additional information?
  - CLHEP webpage
  - Tutorial on Geant4 webpage (for Linux)
  - Tutorial on Geant4 webpage (for Windows)

 Create a directory for the installation procedure (for example in your home directory):

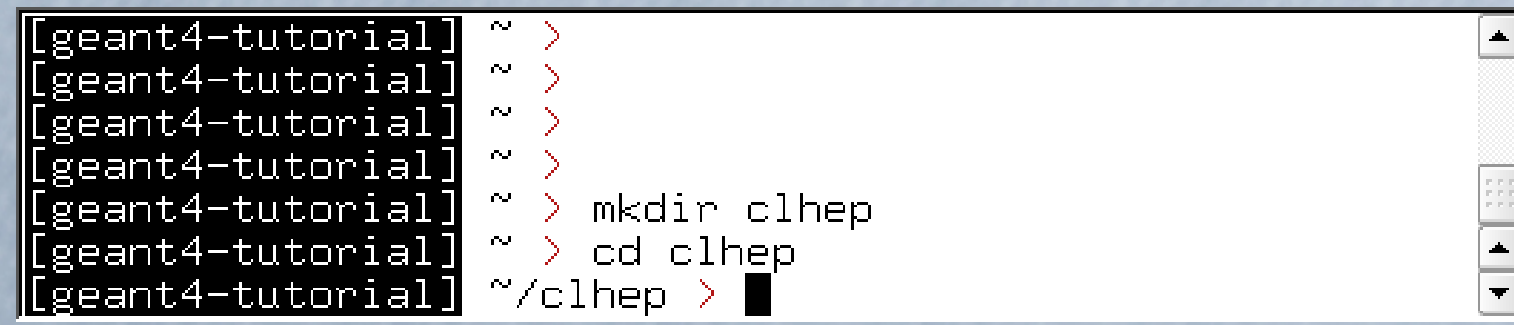

• Move the downloaded tar-ball into this directory (Here: the browser downloaded the tar-ball to the Desktop):

2.0.3.2/CLHEP/CVS/Repository 2.0.3.2/CLHEP/CVS/Entries 2.0.3.2/CLHEP/CVS/Template

2.0.3.2/CLHEP/CVS/Tag

•

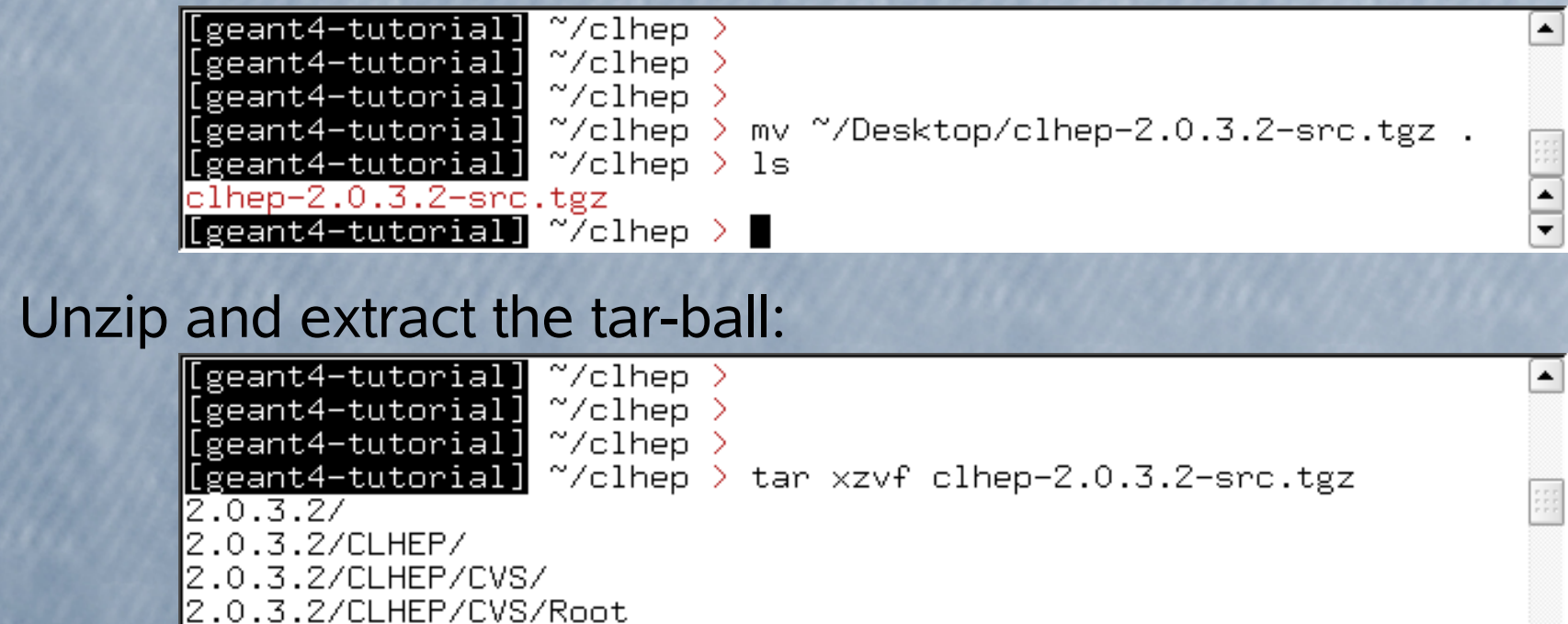

Output only partially shown.

٠

•

• The extracted CLHEP package can be found in the subdirectory "2.0.3.2/CLHEP". Have a look at the content:

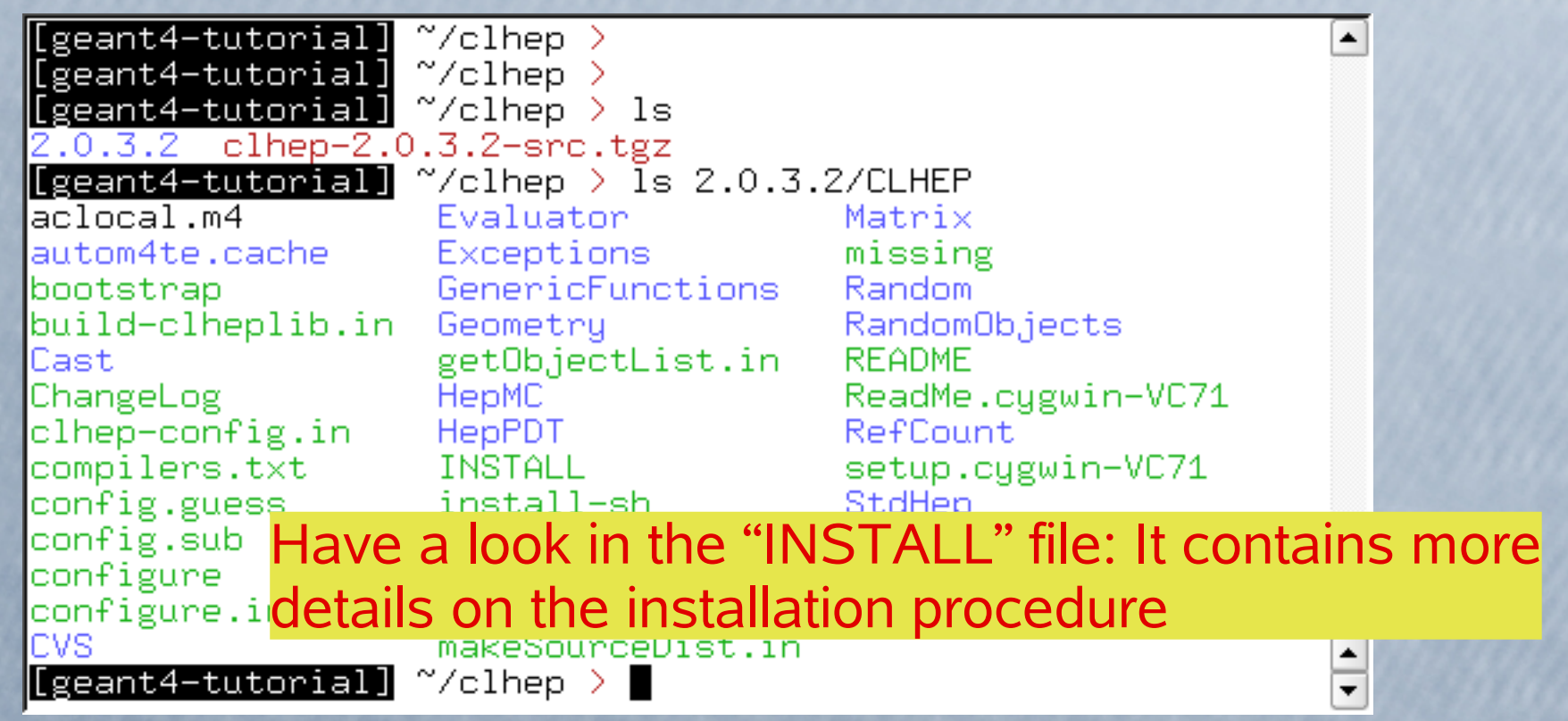

 Create two directories (inside our "clhep" directory), which are used for building and installing the package: NOTE: The package

| <pre>[geant4-tutorial] ~/clhep &gt; [geant4-tutorial] ~/clhep &gt; mkdir build [geant4-tutorial] ~/clhep &gt; mkdir install [geant4-tutorial] ~/clhep &gt; ls 2 0 3 2 build clhep 2 0 3 2-epc toz install</pre> | will be finally installed<br>in the directory<br>"~/clben/install" |
|----------------------------------------------------------------------------------------------------|--------------------------------------------------------------------|
| [geant4-tutorial] ~/clhep > cd build<br>[geant4-tutorial] ~/clhep/build >                                                                                                    |                                                                    |

 Inside the "build" directory, call the CLHEP configure script (which is contained in the "2.0.3.2/CLHEP" directory). NOTE: As argument you need to specify the directory, where CLHEP should be installed. Thus the full command to be called is: ../2.0.3.2/CLHEP/configure --prefix=/home/geant4-tutorial/clhep/install

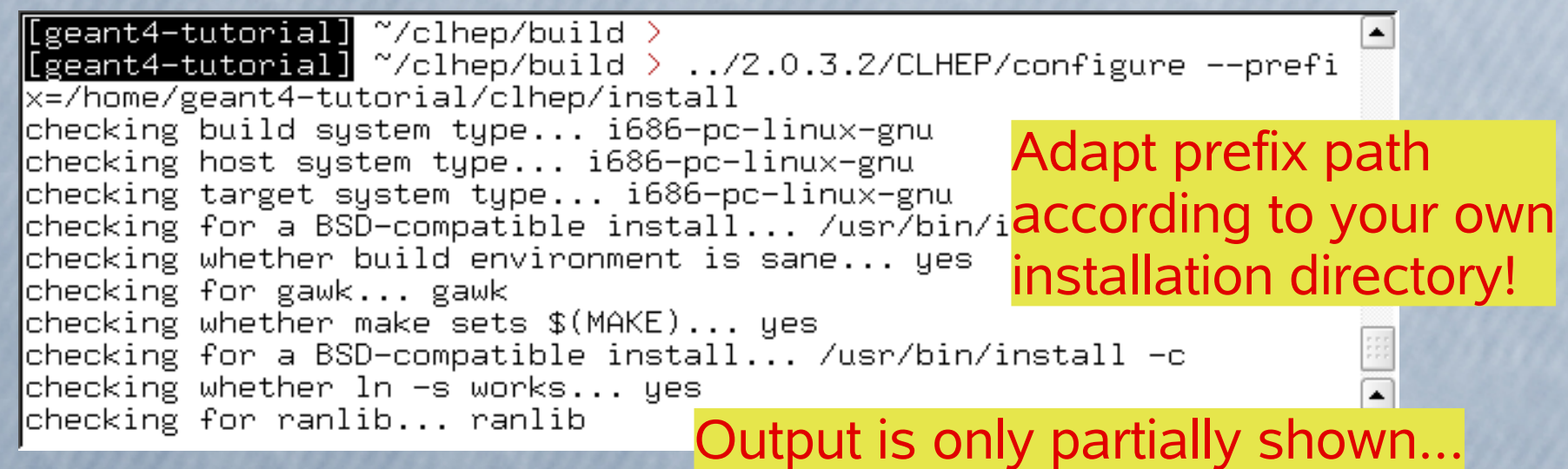

• The configure script checks for required programs and libraries, and creates some files, E.g. makefiles, and directories:

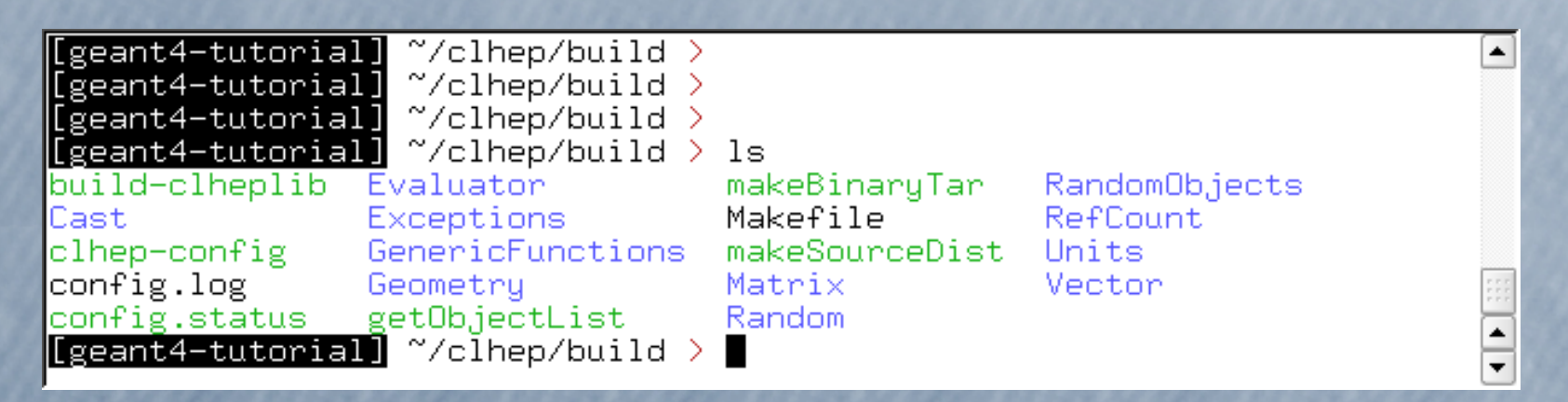

 If no error occured in the configure process, one can start to build the CLHEP package using the "make" command:

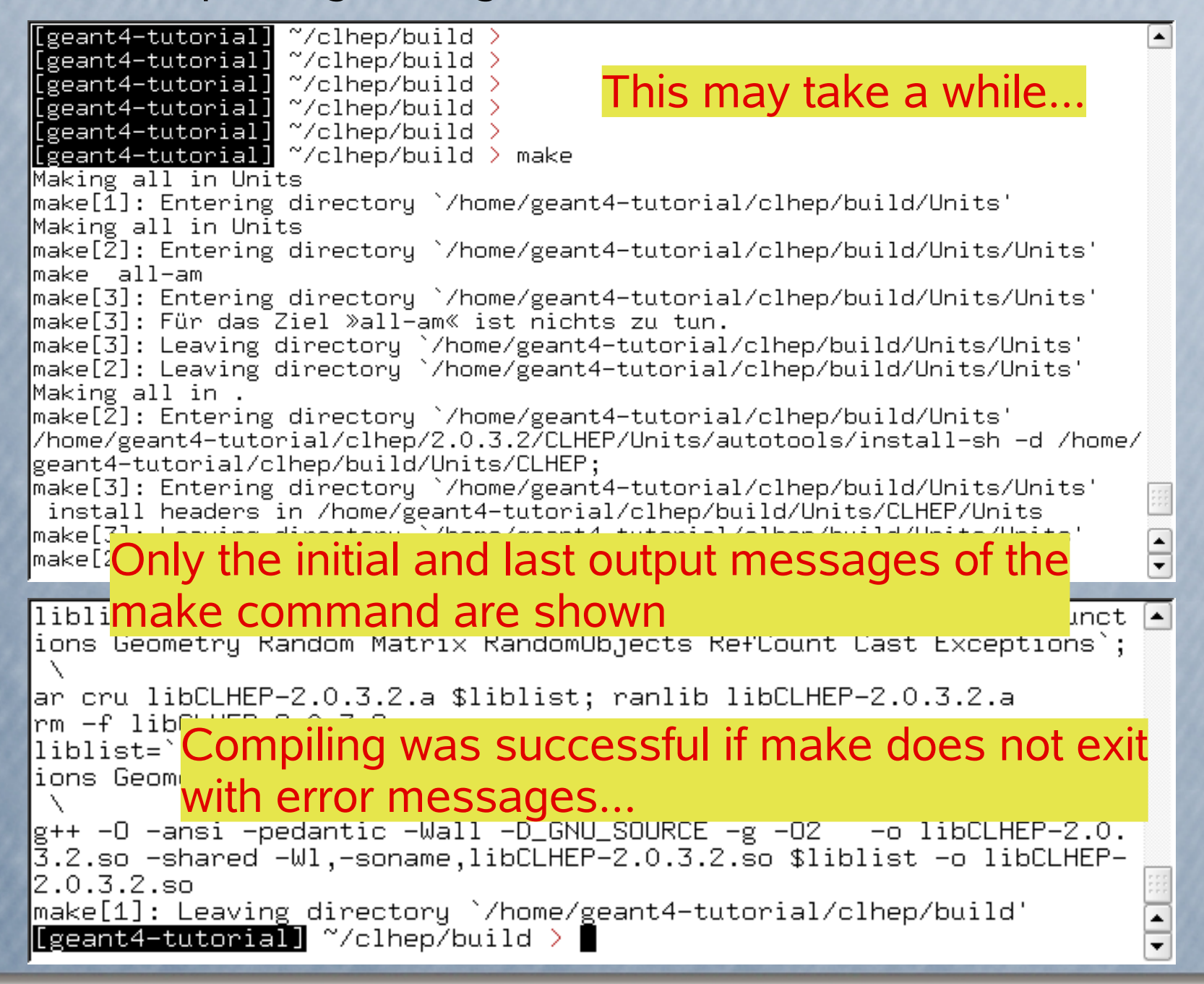

 Once the package was compiled successfully, CLHEP can be installed using the "make install" command:

[geant4-tutorial] ~/clhep/build > [geant4-tutorial] ~/clhep/build > make install Making install in Units make[1]: Entering directory `/home/geant4-tutorial/clhep/build/Units' Making install in Units make[2]: Entering directory `/home/geant4-tutorial/clhep/build/Units/Units' make[3]: Entering directory `/home/geant4-tutorial/clhep/build/Units/Units' make[3]: Für das Ziel »install-exec-am« ist nichts zu tun. test -z "/home/geant4-tutorial/clhep/install/include/CLHEP/Units" || mkdir -p -- "/hom e/geant4-tutorial/clhep/install/include/CLHEP/Units" /usr/bin/install -c -m 644 '../../../2.0.3.2/CLHEP/Units/Units/GlobalPhysicalConstant s.h' '/home/geant4-tutorial/clhep/install/include/CLHEP/Units/GlobalPhysicalConstants. /usr/bin/install -c -m 644 '../../2.0.3.2/CLHEP/Units/Units/GlobalSystemOfUnits.h' '/home/geant4-tutorial/clhep/install/incl: /usr/bin/install -c -m 644 '../../2.0.:Output only partially shown /home/geant4-tutorial/clhep/install/include/CLHEP/Units/PhysicalConstants.h

• The CLHEP libraries are now installed in the directory "~/clhep/install" (NOTE: We specified the installation directory in the configure process; see the previous slides)

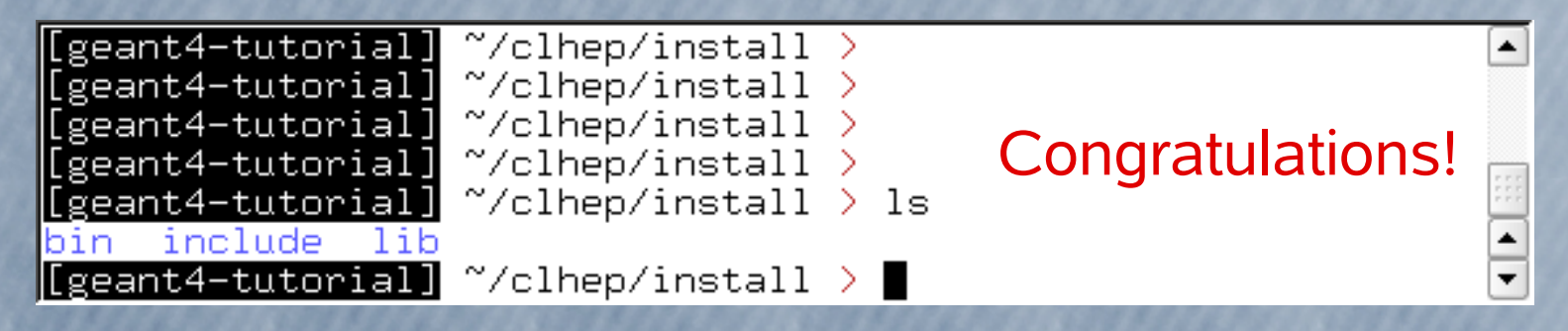

- What do the subdirectories in "~/clhep/install" contain?
  - include: Contains (in a defined directory tree structure) the C++ header files of CLHEP
  - Ib: Contains the (static and shared) CLHEP libraries
  - bin: Contains configure scripts and the very useful "clhepconfig" script
    - \* "chep-config" can be used to retrieve compiler flags (you can include the command into your makefile!):

\*

۰

¥.

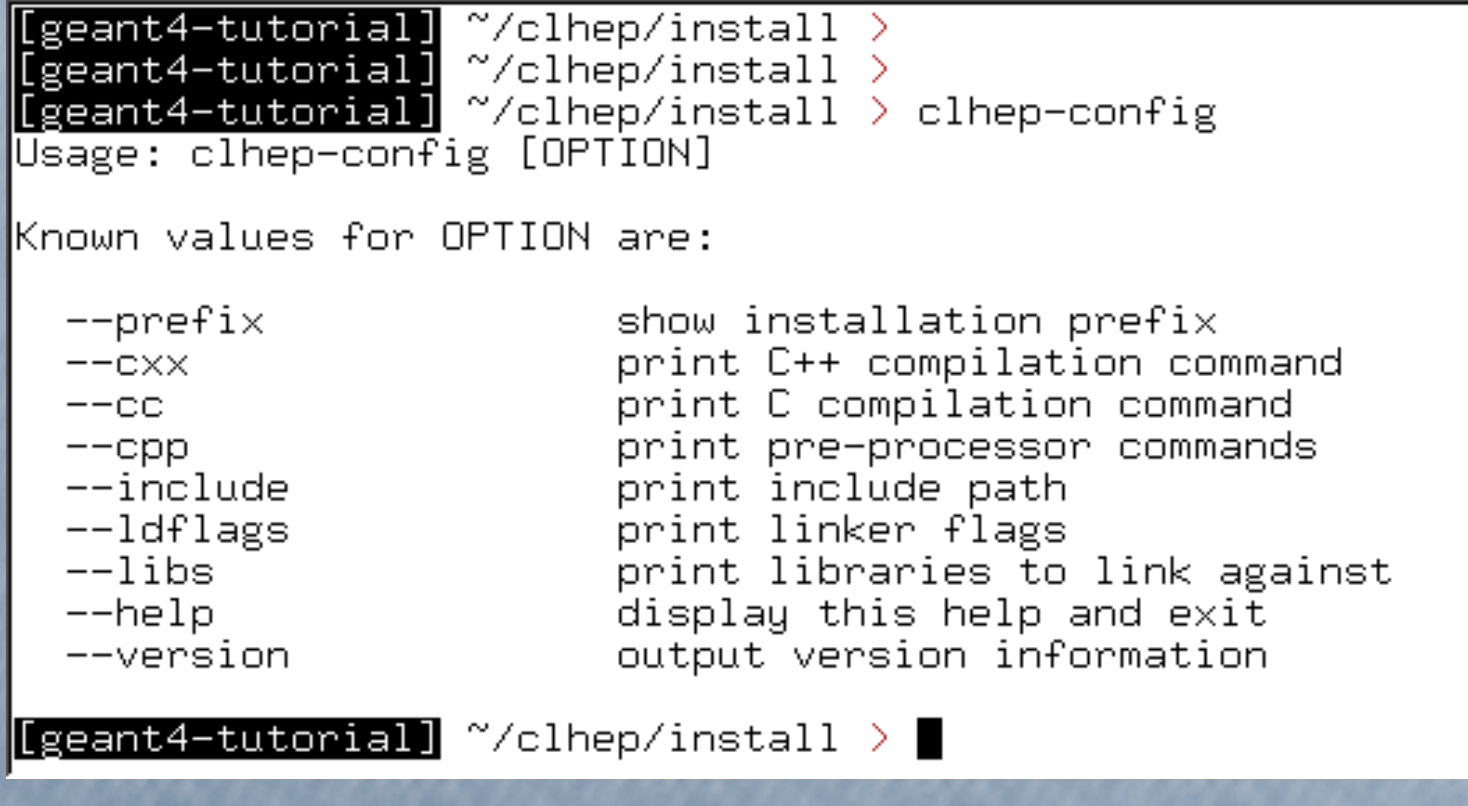

• Finally, to save some disk space, you can remove the "build" directory, as well as the tar-ball and the source package:

| I | [geant4- | tutorial]  | ~/clhep   | > du -:            | sh *      |             |                      |   |
|---|----------|------------|-----------|--------------------|-----------|-------------|----------------------|---|
| I | 27M      | 2.0.3.2    |           |                    |           | nstallatio  | n <sup>.</sup> 53 Mh |   |
| I | 93M      | build      |           |                    |           | istanatio   |                      |   |
| I | 4,9M     | clhep-2.0  | .3.2-src. | tgz                |           |             |                      |   |
| I | 53M      | install    |           |                    |           |             |                      |   |
| I | [geant4- | -tutorial] | ~/clhep   | <u>&gt; r</u> m -1 | r 2.0.3.2 | build clhep | -2.0.3.2-src.tgz     |   |
| I | [geant4- | -tutorial] | ~/clhep   | >                  |           |             |                      | - |
| I |          |            |           |                    |           |             |                      | - |

## III. Installing Geant4

## Geant4 installation procedure

- The following slides cover the build and installation procedures for the Geant4 package on Linux
  - Version 9.1.p01 is considered
  - Local installation (in dir. "~/geant4/install/9.1.p01")
  - System: Linux SuSE 10.1 (Similar for other flavours)
- Where can I find additional information?
  - Geant4 installation guide
  - Tutorial on Geant4 webpage (for Linux)
  - Tutorial on Geant4 webpage (for Windows)

#### **Geant4 Installation Guides**

The following guides present a step by step procedure to install Geant4 for single-user operation on three operating systems: Linux, Mac and Windows.

#### Currently available guides:

Latest Geant4 Release: 4.9.0

- Installing Geant4.9.0 on Linux
- Installing Geant4.9.0 on Macintosh OSX
- Installing Geant4.9.0 on Windows using Microsoft Visual C++ and Cygwin

Previous Geant4 Releases:

#### 4.8.3

- Installing Geant4.8.3 on Linux
- Installing Geant4.8.3 on Macintosh OSX
   Installing Geant4.8.3 on Macintosh OSX
- Installing Geant4.8.3 on Windows using Microsoft Visual C++ and Cygwin

4.8.2.p01

- Installing Geant4.8.2.p01 on Linux
- Installing Geant4.8.2.p01 on Macintosh OSX
- Installing Geant4.8.2.p01 on Windows using Microsoft Visual C++ and Cygwin

 Create a directory for the installation (for example in your home directory) and move the downloaded Geant4 tar-ball and all data tar-balls into this directory (Here: the browser downloaded the tarballs to the Desktop):

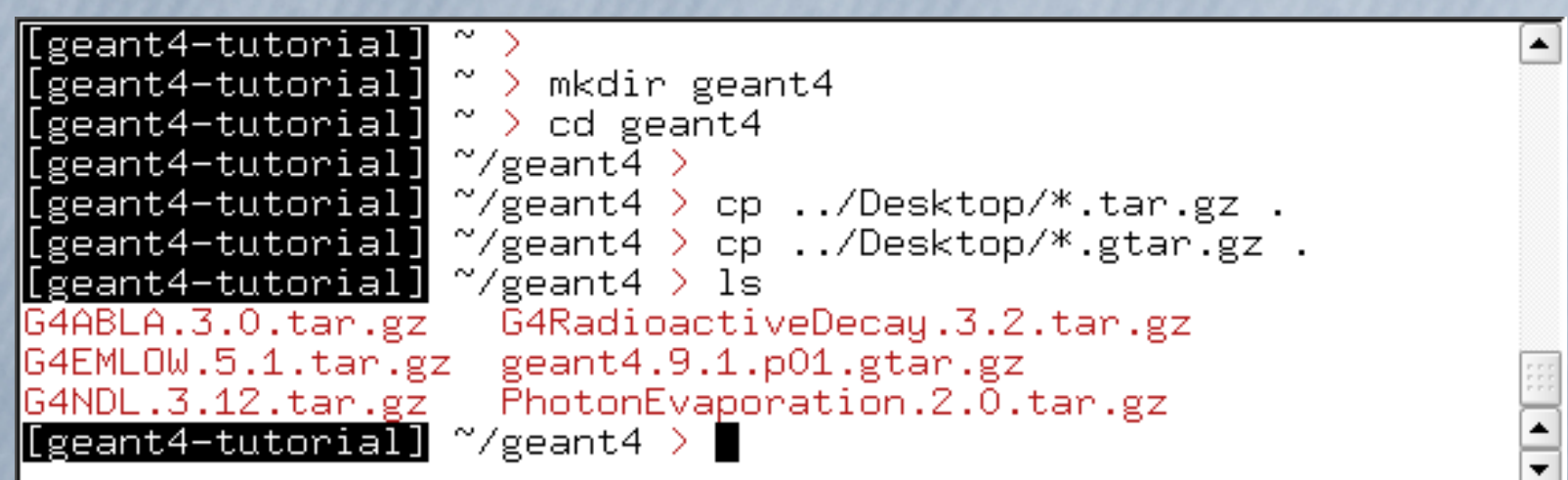

#### Unzip and extract all tar-balls:

| [geant4-tutorial] ~/geant4 >                                       |  |  |  |  |
|--------------------------------------------------------------------|--|--|--|--|
| [geant4-tutorial] ~/geant4 > tar xzf geant4.9.1.p01.gtar.gz        |  |  |  |  |
| [geant4-tutorial] ~/geant4 > tar xzf G4ABLA.3.0.tar.gz             |  |  |  |  |
| [geant4-tutorial] ~/geant4 > tar xzf G4EMLOW.5.1.tar.gz            |  |  |  |  |
| [geant4-tutorial] ~/geant4 > tar xzf G4NDL.3.12.tar.gz             |  |  |  |  |
| [geant4-tutorial] ~/geant4 > tar xzf G4RadioactiveDecay.3.2.tar.gz |  |  |  |  |
| [geant4-tutorial] ~/geant4 > tar xzf PhotonEvaporation.2.0.tar.gz  |  |  |  |  |
| [geant4-tutorial] ~/geant4 > ls                                    |  |  |  |  |
| G4ABLA3.0 G4RadioactiveDecay.3.2.tar.gz                            |  |  |  |  |
| G4ABLA.3.0.tar.gz geant4.9.1.p01                                   |  |  |  |  |
| G4EMLOW5.1 geant4.9.1.p01.gtar.gz                                  |  |  |  |  |
| G4EMLOW.5.1.tar.gz PhotonEvaporation2.0                            |  |  |  |  |
| G4NDL3.12 PhotonEvaporation.2.0.tar.gz                             |  |  |  |  |
| G4NDL.3.12.tar.gz RadioactiveDecay3.2                              |  |  |  |  |
| geant4-tutorial ~/geant4 >                                         |  |  |  |  |

• We would like Geant4 to be installed in "~/geant4/install" (*it is convenient to install Geant4 in a separate directory outside the source tree*). Thus we have to create this directory:

٠

| [geant4-tutorial] | ~/geant4 | $\geq$ |       |         |  |
|-------------------|----------|--------|-------|---------|--|
| [geant4-tutorial] | ~/geant4 | >      |       |         |  |
| [geant4-tutorial] | ~/geant4 | >      |       |         |  |
| [geant4-tutorial] | ~/geant4 | >      |       |         |  |
| [geant4-tutorial] | ~/geant4 | >      |       |         |  |
| [geant4-tutorial] | ~/geant4 | >      | mkdir | install |  |
| [geant4-tutorial] | ~/geant4 | >      |       |         |  |

 But wait: Where do we install newer versions of Geant4 if we still want to keep the old version? It's better to create a further subdirectory inside "install" indicating the Geant4 version:

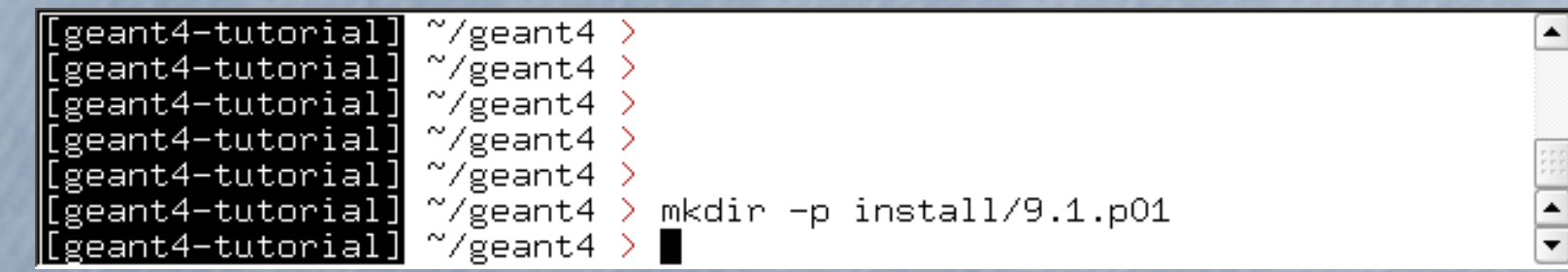

Our installation directory is thus: "~/geant4/install/9.1.p01"

If we want to install further geant4 versions, we just create more subdirectories inside "install" without mixing up packages.  The Geant4 package we want to build and install is contained in the extracted directory "~/geant4/geant4.9.1.p01". In this direc. one can find a script called "Configure":

| [geant4-tutorial] | ~/geant4 >                   |
|-------------------|------------------------------|
| [geant4-tutorial] | ~/geant4 >                   |
| [geant4-tutorial] | ~/geant4 > cd geant4.9.1.p01 |
| [geant4-tutorial] | ~/geant4/geant4.9.1.p01 > ls |
| config enviro     | nments LICENSE source        |
| Configure exampl  | es ReleaseNotes _            |
| [geant4-tutorial] | ~/geant4/geant4.9.1.p01 >    |

- The "Configure" script can now be used to build the libraries and to perform the installation.
  - After invoking the script, you are inquired for some information
  - This procedure will be partly explained in the following (only the most important items are covered)
  - Have a look on the Geant4 webpage for more details (Link)

Chapter 2. Installation Procedures

٠

\*

Next

Previous

#### **Chapter 2. Installation Procedures**

Before installing Geant4, the required software listed in <u>Section 1.2</u> (and <u>Section 1.3</u> in the case of graphics drivers) of this Installation Guide must already be installed on your system.

In this section, a short tutorial on how to install the toolkit's kernel libraries is given. The installation of the Geant4 kernel libraries and the proper configuration of the environment can be achieved either manually (by setting the proper environment variables) or through the configure shell script, which will allow the installation of just the necessary source code and libraries in a specified installation area.

Step-by-Step guides for the installation are also available. See <u>Appendix -</u> <u>Step-by-Step Installation Guides</u> of Geant4 User's Guide - For Application Developers.

#### 2.1. Using the **Configure** Script for installation

A shell script is provided for building the libraries and to allow easy installation in a specified area. The configure shell script is placed in the top directory tree of the distribution (geant4/Configure) and allows the user or system administrator to install the Geant4 toolkit in a semi-automatic way. Some knowledge of the

• To start the build process, execute "./Configure -build" inside the "geant4.9.1.p01" directory. Initially you get some general information:

| <pre>[geant4-tutorial] [geant4-tutorial] [geant4-tutorial] [geant4-tutorial] [geant4-tutorial] [geant4-tutorial] [geant4-tutorial] [geant4-tutorial]</pre>                                                                                                    |                                                                                  |  |  |  |
|----------------------------------------------------------------------------------------------------|----------------------------------------------------------------------------------|--|--|--|
| Geant4 Toolkit Build                                                                                                    |                                                                                  |  |  |  |
| This installation shell script will examine your system and ask you questions<br>to determine how the Geant4 Toolkit should be installed. If you get stuck on<br>a question, you may use a ! shell escape to start a subshell or execute a<br>command. Many of the questions will have default answers in square brackets;<br>typing carriage return will set the default. | iables and backticks<br>ne words in the<br>nts given to a<br>whole default line. |  |  |  |
| On AFS it is allowed to specify either absolute or relative                                                                                                    |                                                                                  |  |  |  |
| [Type carriage return to continue] ■<br>use the computed defaults (or answers saved in a configure previously generated).<br>Type 'Configure -h' for a list of options.                                                                                                    | and<br>ration                                                                    |  |  |  |
| You may also start interactively and then answer '& -d'<br>on the non-interactive behaviour for the rest of the exe<br>Much effort has been sp<br>Unix system. If despite [Type carriage return to continue]<br>have to set the proper environment variables by nand and tollow the "manual"<br>installation as specified in the Geant4 Installation Guide.                | at any prompt to turn<br>ecution.                                                |  |  |  |
| [Type carriage return to continue]                                                                                                    |                                                                                  |  |  |  |

 As the next step the "Configure" script tries to determine your system and compiler. In our case it recognizes them correctly, so we accept the default values:

٠

It's correct, so we hit enter

| Definition of G4SYSTEM variable is Linux-g++.<br>That stands for: |                                                              |  |  |
|-------------------------------------------------------------------|--------------------------------------------------------------|--|--|
| 1) OS : L:                                                        | inux                                                         |  |  |
| 2) Compiler : g-                                                  | ++                                                           |  |  |
| To modify default se<br>[Press [Enter] for d                      | ettings, select number above (e.g. 2)<br>default settings] 📕 |  |  |

• We aim for a local installation and we do not care about portability, thus we accept the default ('n') in the next step:

I can set things up so that your shell scripts and binaries are more portable, at what may be a noticable cost in performance. In particular, if you ask to be portable, the following happens:

- 1) Shell scripts will rely on the PATH variable rather than using the paths derived above.
- ~username interpretations will be done at run time rather than by Configure.

Do you expect to run these scripts and binaries on multiple machines? [n] 📕

#### • Then we have to specify the source path and our install directory:

Where is Geant4 source installed? [/home/geant4-tutorial/geant4/geant4.9.1.p01]

Specify the path where Geant4 libraries and source files should be installed. [/home/geant4-tutorial/geant4/geant4.9.1.p01] /home/geant4-tutorial/geant4/install /9.1.p01 Specify install direct. (full path)

- Your are then asked, if you want to put all header files in one directory: ....as you prefer....
- We then have to specify the path to the data directories (Note: We stored the data directories directly in "~/geant4"; actually you could also store them in a dedicated directory like "~/geant4/data", but avoid putting them into the source tree if you intend to remove the "~/geant4/geant4.9.1.p01" directory after installation)

Please, specify default directory where ALL the Geant4 data is installed:

/home/geant4-tutorial/geant4/geant4.9.1.p01/data/P G4LEVELGAMMADATA: hotonEvaporation2.0 G4RADIOACTIVEDATA: /home/geant4-tutorial/geant4/geant4.9.1.p01/data/R adioactiveDecau3.2 G4LEDATA: /home/geant4-tutorial/geant4/geant4.9.1.p01/data/G 4EMLOW5.1 G4NEUTRONHPDATA: /home/geant4-tutorial/geant4/geant4.9.1.p01/data/G 4NDL3.12 G4ABLADATA: /home/geant4-tutorial/geant4/geant4.9.1.p01/data/G 4ABLA3.0 You will be asked about customizing these next.

You will be asked about customizing these next. [/home/geant4-tutorial/geant4/geant4.9.1.p01/data] /home/geant4-tutorial/geant4

• In the next step, you can change the individual pathes to the data directories if they are wrong, e.g. because you use a different version of data files.

Specify the full path to

the data directories

 Then, you need to specify the path of the CLHEP installation (which was ~/clhep/install). After you entered the directory (full path!) the script shows you the following:

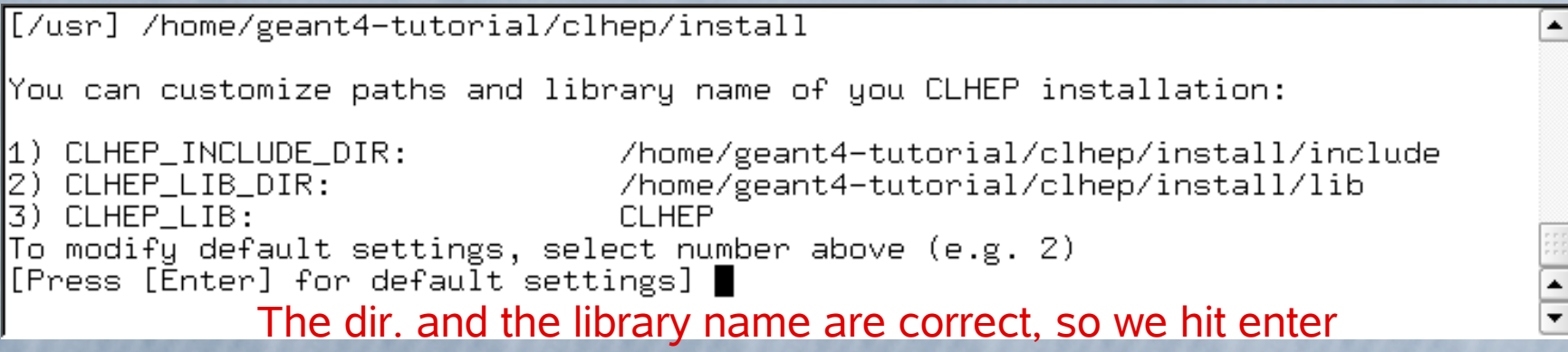

 The next steps are to determine, if one wants static and/or shared libaries, and several questions concerning the visualization setup: These steps are not covered here (just take the defaults if you are not sure).

\*

• Finally, you will see:

```
End of configuration phase. Hit enter to start the build process
if you don't want to modify the settings
Creating configuration setup file...
WARNING: the generated configuration file
can be edited if necessary!
You can introduce any change to the configuration file
/home/geant4-tutorial/geant4/geant4.9.1.p01/.config/bin/Linux-g++/config.sh b
efore the final installation.
To do so, use a shell escape now (e.g. !vi /home/geant4-tutorial/geant4/geant
4.9.1.p01/.config/bin/Linux-g++/config.sh).
Press [Enter] to start installation or use a shell escape to edit config.sh:
```

- It may take a while until the libraries are built...
- Once the build process is finished, install the package by executing: ./Configure -install
- Finally Geant4 is installed in the directory: ~/geant4/install/9.1.p01
- NOTE: To set up your environment, you can use the env.sh/env.csh script (depending which shell you use), which are located in the directory: ~/geant4/install/9.1.p01/src/geant4/.config/bin/Linux-g++

#### • Execute:

source ~/geant4/install/9.1.p01/src/geant4/.config/bin/Linux-g++/env.sh